## 1台目のパソコンからLinkStationにつなぐ(Mac OS)

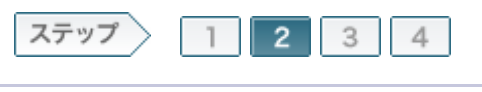

## 2.ソフトウェアをインストールします

電源ケーブル、LANケーブルを接続したら、製品に付属のユーティリティCD「LinkNavigator」の画面の指示に従ってソフトウェアをインストールします。

2-1

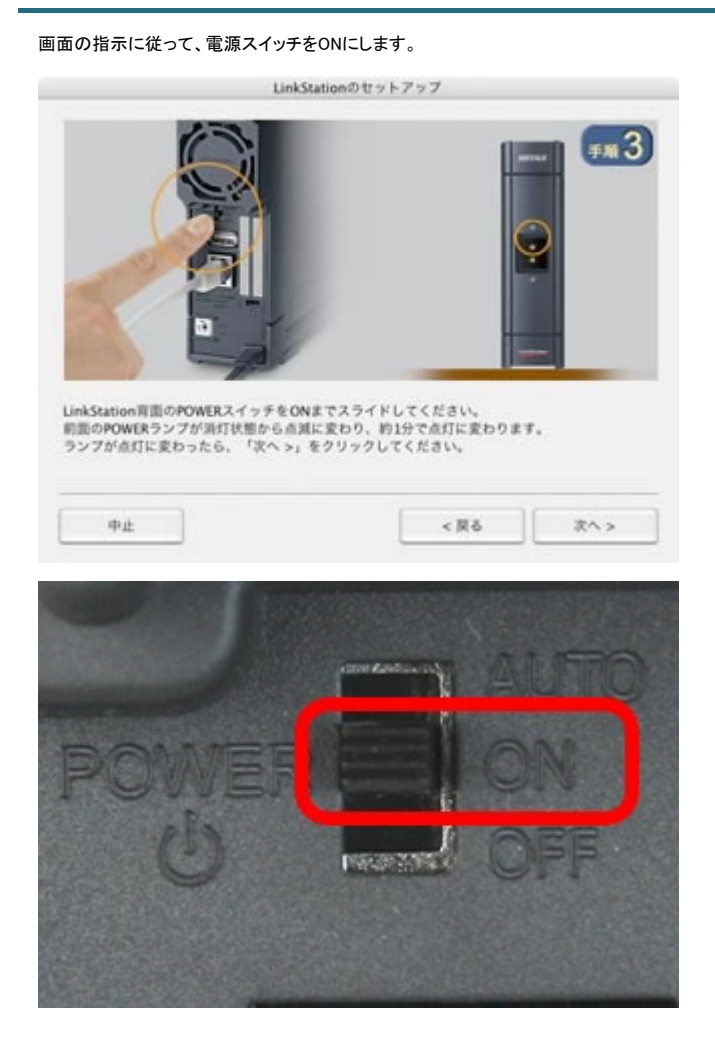

## 2–2

電源ランプが点滅から点灯に変わったら、[次へ]をクリックします。

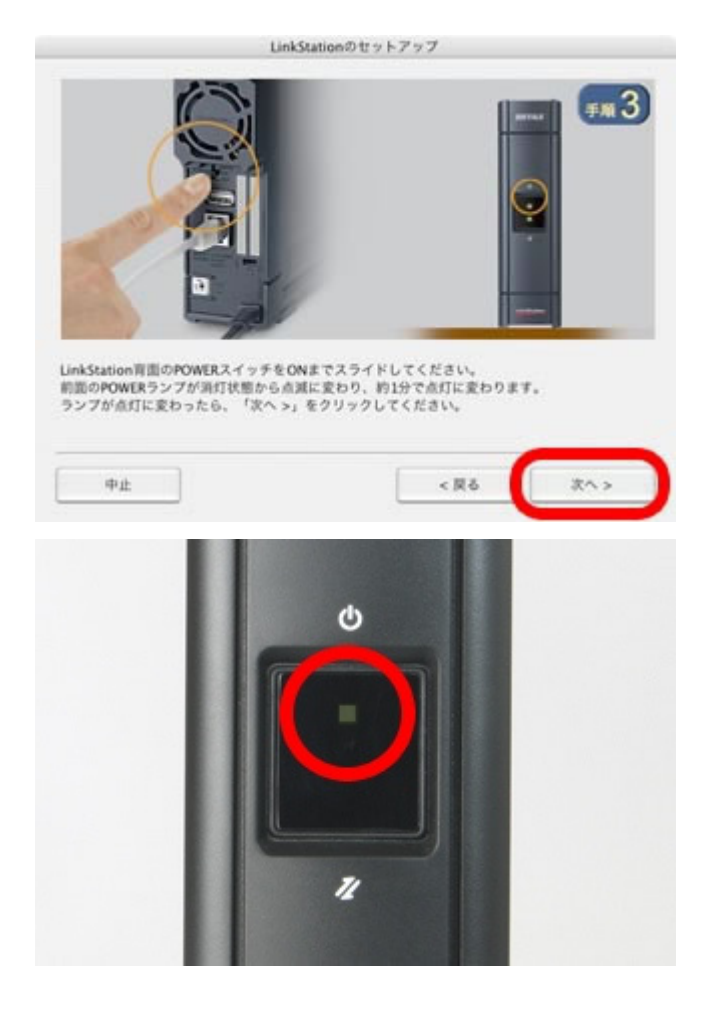

LINK/ACTランプが点灯していることを確認し、[次へ]をクリックします。

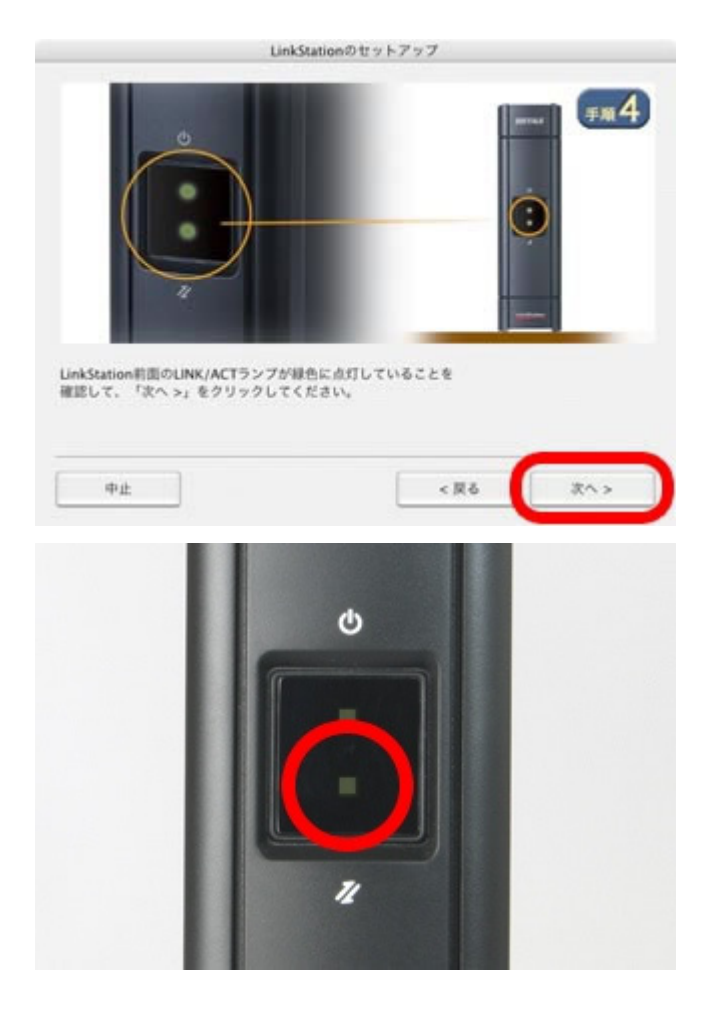

## 2-4

Mac OSで使用している名前とパスワードを入力し、[OK]をクリックします。

| T | ドを入力してください。 |  |
|---|-------------|--|
|   | 名前:         |  |
|   | パスワード:      |  |

2–5

「インストールが完了しました。」と表示されたら、[OK]をクリックします。

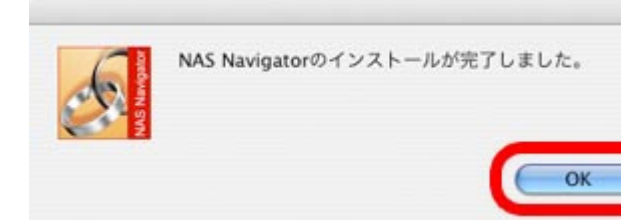

以上でソフトウェアをインストールは完了です。 続いて、LinkStationを設定します。